## Linux

## Configuración Servidor DNS

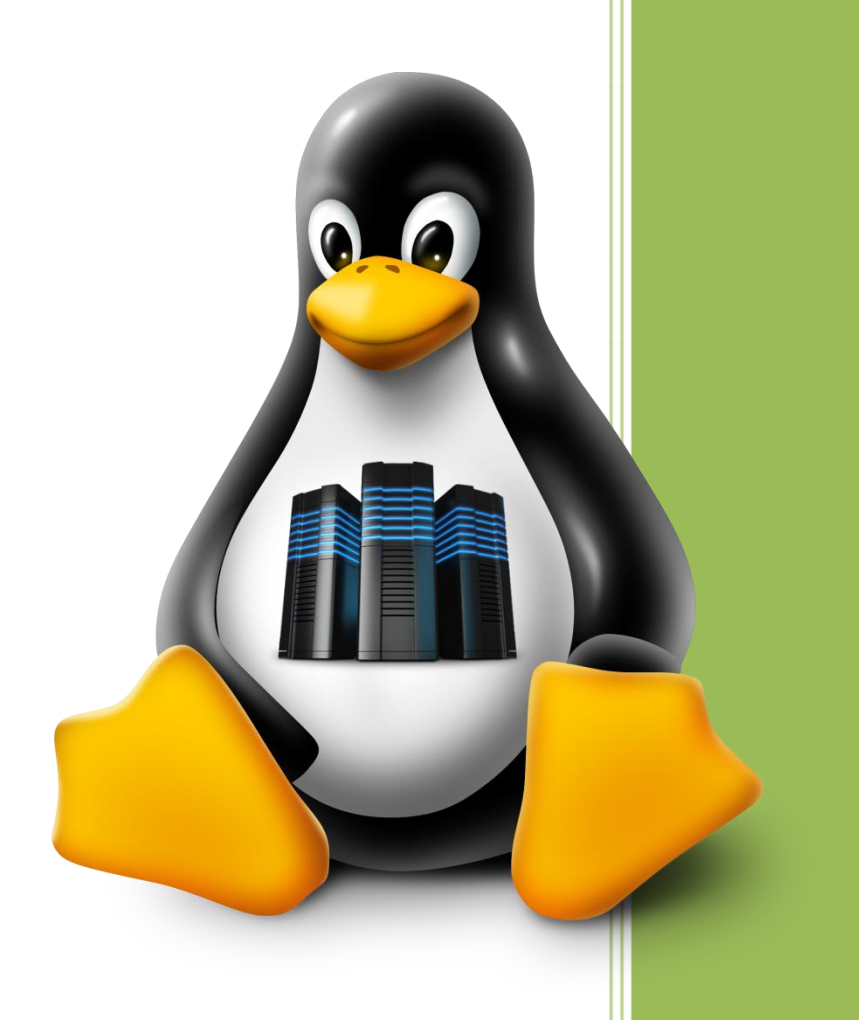

Raúl Álvarez y Kevin Bengoa

**RIK & Company S.L.** 18 / 05 / 2016

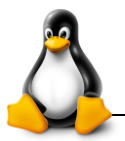

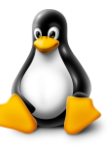

Vamos al inicio y buscamos el "Centro de software de Ubuntu" Instalamos el paquete "bind 9".

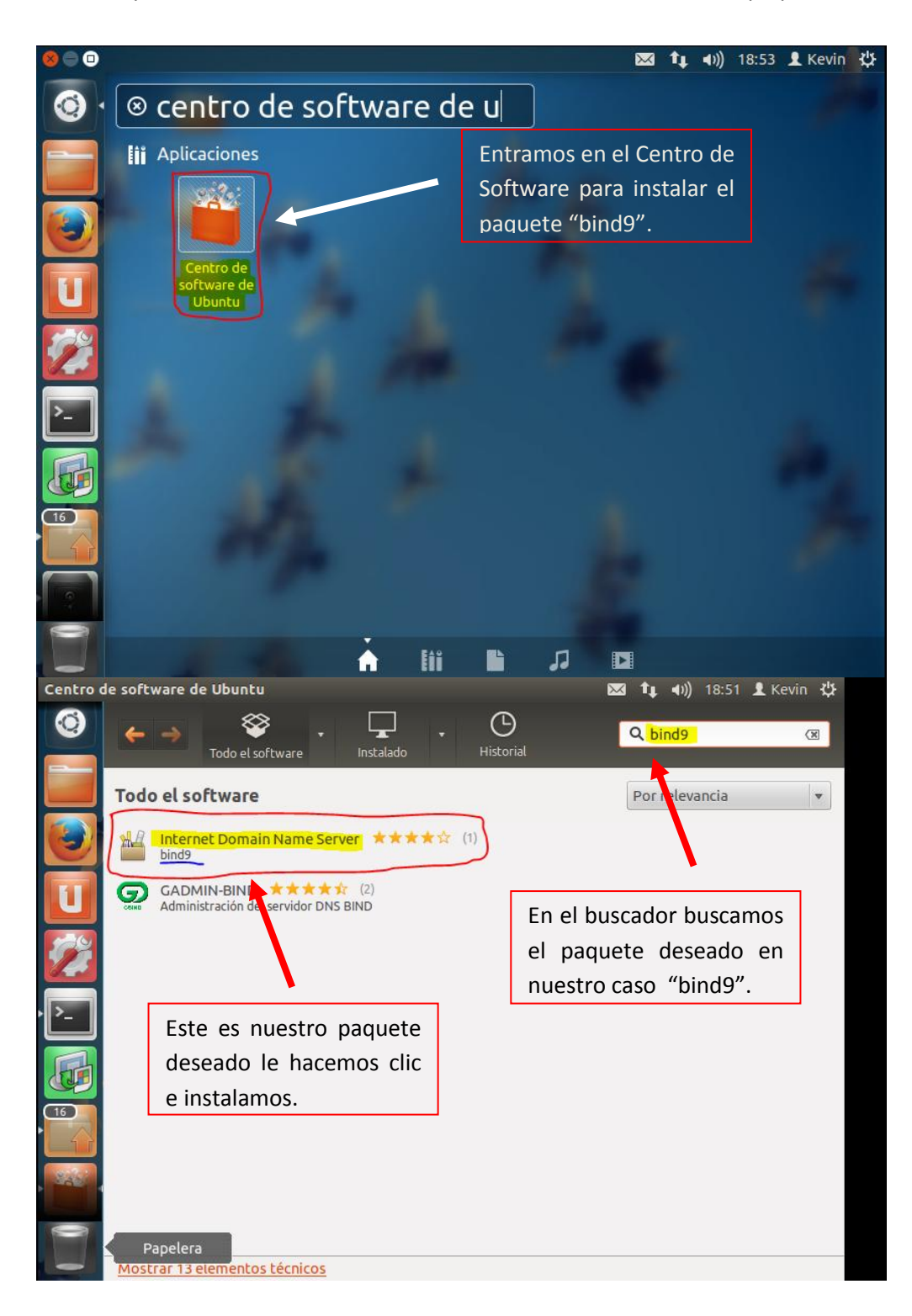

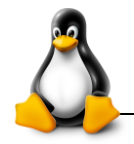

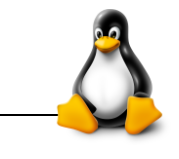

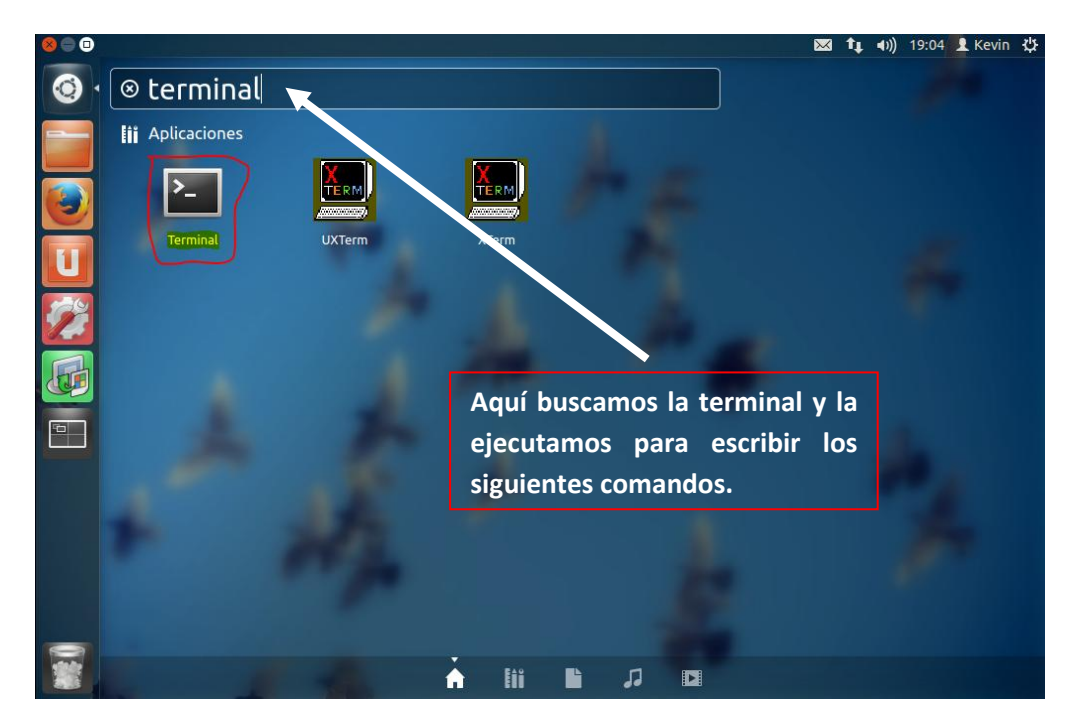

😣 🗆 🗉 kevin@kevin-virtual-machine: /etc/bind

kevin@kevin-virtual-machine:~\$ <mark>cd /etc/bind</mark> kevin@kevin-virtual-machine:/etc/bind\$

Ejecutamos el siguiente comando para entrar en <u>el directorio "blind".</u>

kevin@kevin-virtual-machine: /etc/bind
 kevin@kevin-virtual-machine: /etc/bind\$ gedit named.conf.options

Ejecutamos el siguiente comando para editar el archivo named.conf.options

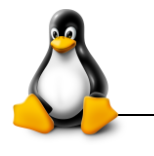

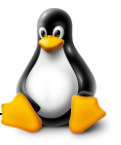

| Archivo | Editar Ver Buscar Herramientas Documentos<br>Abrir 🔹 🌌 Guardar 🛛 🛃 🦛 Deshace                                                                        | Ayuda<br>er 🧀 🕌 🛍 🔍 🛠                                                                    |
|---------|----------------------------------------------------------------------------------------------------|------------------------------------------------------------------------------------------|
| options | ; {<br>directory "/var/cache/bind";                                                                                                    |                                                                                          |
|         | <pre>// If there is a firewall between yo // to talk to, you may need to fix t // ports to talk. See http://www.kb</pre>                            | ou and nameservers you want<br>he firewall to allow multiple<br>.cert.org/vuls/id/800113 |
|         | <pre>// If your ISP provided one or more // nameservers, you probably want to // Uncomment the following block, an // the all ole placeholder</pre> | IP addresses for stable<br>use them as forwarders.<br>d insert the addresses replacing   |
|         | forwarders {                                                                                                    | Aquí modificamos los cambios                                                             |
|         | 8.8.8.8;                                                                                                    | imagen. Y lo guardamos.                                                                  |
|         | //====================================                                                                                                    | the root key being expired,<br>See https://www.isc.org/bind-keys                         |
|         | dnssec-validation auto;                                                                                                    |                                                                                          |
|         | <pre>auth-nxdomain no; # conform to RF<br/>listen-on-v6 { any; };</pre>                                                                             | C1035                                                                                    |
| };      |                                                                                                    | Ejecutamos el siguiente<br>comando para editar el<br>archivo named.conf.local            |
| 800     | ) root@kevin-virtual-machine: /etc/bind 🧍                                                                                                    |                                                                                          |
| root@ke | evin-virtual-machine:/etc/bind# <mark>ged</mark>                                                                                                    | it named.conf.local                                                                      |
|         |                                                                                                    |                                                                                          |
| Archivo | Editar Ver Buscar Herramientas Docu                                                                                                    | imentos Ayuda                                                                            |
|         | 🎍 Abrir 🔻 💆 Guardar 🛛 🛃 🖌                                                                                                    | Deshacer 🧀 🛛 🔏 🖷 📋 🔍 🛠                                                                   |
| 📓 nam   | ned.conf.local 🗱                                                                                                    |                                                                                          |
| 1//2004 |                                                                                                    |                                                                                          |

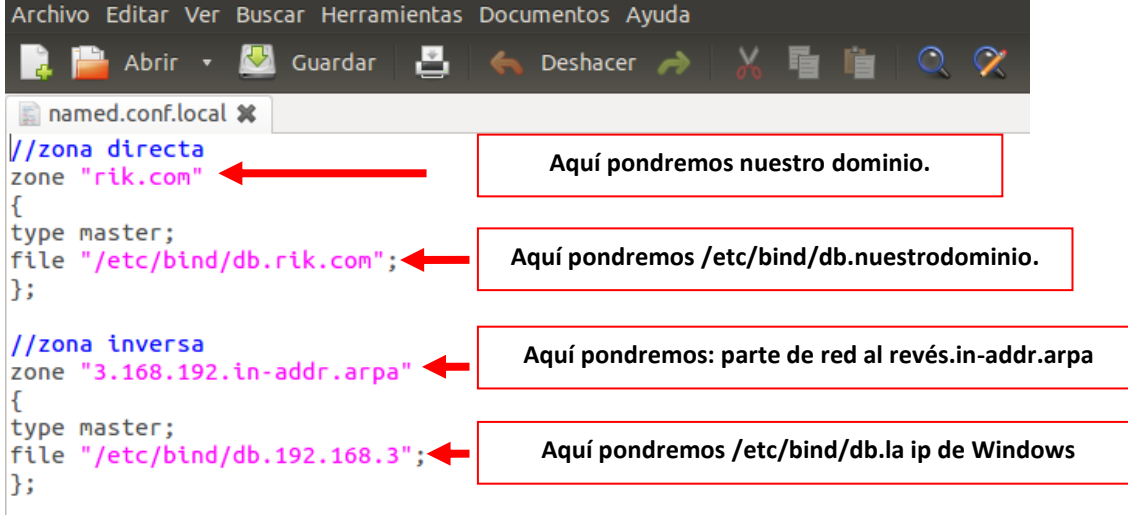

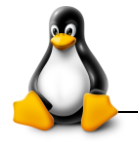

IN

IN

IN

IN

6

0

@

0

SOA

NS

А

AAAA

604800

86400

localhost.

127.0.0.1

::1

2419200 604800)

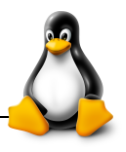

root@kevin-virtual-machine:/etc/bind#\_named-checkconf root@kevin-virtual-machine:/etc/bind# Comprobaremos que la configuración anterior esté correcta. root@kevin-virtual-machine:/etc/bind# cp db.local db.rik.com root@kevin-virtual-machine:/etc/bind# Hacemos copia de seguridad de los archivos root@kevin-virtual-machine:/etc/bind# cp db.127 db.192.168.3 root@kevin-virtual-machine:/etc/bind# Hacemos copia de seguridad de los archivos root@kevin-virtual-machine:/etc/bind# gedit db.rik.com Editamos el archivo db.rik.com Archivo Editar Ver Buscar Herramientas Documentos Ayuda  $\odot$ 🔛 Guardar ÷. 칠 Abrir 🔻 È Deshacer 📄 db.rik.com 🗱 ; BIND data file for local loopback interface ; \$TTL 604800 localhost. root.localhost. (

; Seria

; Refres

; Retry ; Expire

Negative Cache TTL

nuestro dominio.

Sustituimos "localhost" por

En nuestro caso "rik.com"

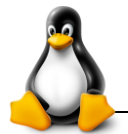

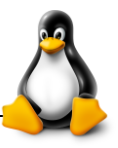

| Archivo          | Editar Ver | r Buscar | Herramientas                                              | Docum   | nentos A                                             | Ayuda                                        |         |       |        |       |           |
|------------------|------------|----------|-----------------------------------------------------------|---------|------------------------------------------------------|----------------------------------------------|---------|-------|--------|-------|-----------|
|                  | Abrir 🔻    | 🛃 Gu     | ardar 🛃                                                   | -       | Deshacer                                             | à                                            | X       | 5     | Ē.     | Q     | $\propto$ |
| 📄 *db.           | rik.com 🗱  |          |                                                           |         |                                                      |                                              |         |       |        |       |           |
| ;<br>; BIND<br>; | data fil   | e for lo | ocal loopbad                                              | ck int  | terface                                              |                                              |         |       |        |       |           |
| @                | IN         | SOA      | rik.com. 1<br>2<br>604800<br>86400<br>2419200<br>604800 ) | root.ı  | rik.com<br>; Ser<br>; Ref<br>; Ret<br>; Exp<br>; Neg | i. (<br>ial<br>iresh<br>iry<br>oire<br>ative | e Cach  | ne TT | Ľ      |       |           |
| ;<br>0           | IN         | NS       | rik.com.                                                  |         | Γ                                                    | Susti                                        | tuimos  | s la  | direc  | ción  | de        |
| 0                | IN         | A        | 127.0.0.1                                                 | -       |                                                      | "loop                                        | back"   | por l | a dire | cción | de        |
| 0                | IN         | AAAA     | ::1                                                       |         |                                                      | nues                                         | tro ser | vidor |        |       |           |
|                  |            |          |                                                           |         | L                                                    |                                              |         |       |        |       |           |
|                  |            |          |                                                           |         |                                                      |                                              |         |       |        |       |           |
|                  |            |          | Esta lín                                                  | ea la b | orramo                                               | s.                                           |         |       |        |       |           |

| Archivo Editar Ver Buscar Herramien                               | as Doo         | umentos Ayu  | da                                                             |                                                                                    |
|-------------------------------------------------------------------|----------------|--------------|----------------------------------------------------------------|------------------------------------------------------------------------------------|
| 🔋 ๊ Abrir 🔹 💆 Guardar 🛛 🛓                                         |                | Deshacer     | → 🛛 🔏 🖻 🛍                                                      | $\heartsuit$                                                                       |
| 🗋 *db.rik.com 🗱                                                   |                |              |                                                                |                                                                                    |
| ;<br>; BIND data file for local loop                              | back           | interface    |                                                                |                                                                                    |
| \$TTL 604800<br>@                                                 | IN             | SOA          | rik.com. root.r<br>2<br>604800<br>86400<br>2419200<br>604800 ) | rik.com. (<br>; Serial<br>; Refresh<br>; Retry<br>; Expire<br>; Negative Cache TTL |
| ;<br>@<br>rik.com<br>dns.rik.com<br>kevip-victual-machine_rik.com | IN<br>IN<br>IN | NS<br>A<br>A | rik.com.<br>192.168.3.49<br>192.168.3.49<br>192.168.3.49       | Sustituimos la dirección de<br>"loopback" por la dirección de<br>nuestro servidor  |
| PC02.rik.com                                                      | IN             | A            | 192.168.3.2                                                    |                                                                                    |
| Añadimos las diferentes l<br>igual que en la imagen.              | íneas          |              | Escribimo<br>IP (del se<br>última líu<br>Windows               | os nuestra dirección<br>rvidor), excepto en la<br>nea, que será la de<br>s.        |

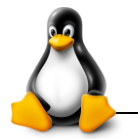

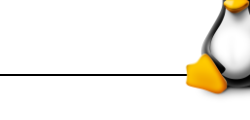

root@kevin-virtual-machine:/etc/bind# gedit db.192.168.3

Editamos el archivo "db.nuestrared"

| Archive                  | o Editar V                                  | /er Busc                 | ar Herramientas                                       | Docum                        | nentos Ay                                                               | ruda                                                      |                               |
|--------------------------|---------------------------------------------|--------------------------|-------------------------------------------------------|------------------------------|-------------------------------------------------------------------------|-----------------------------------------------------------|-------------------------------|
|                          | 🔒 Abrir                                     | - 🛃                      | Guardar 🛃                                             | <b>(</b>                     | Deshacer                                                                | A X                                                       |                               |
| db.                      | .192.168.3                                  | ×                        |                                                       |                              |                                                                         |                                                           |                               |
| ;                        |                                             |                          |                                                       |                              |                                                                         |                                                           |                               |
| ; BIN                    | D revers                                    | e data                   | file for loca                                         | al loop                      | oback in                                                                | terface                                                   |                               |
| ,<br>STTL<br>@           | 60480<br>IN                                 | 0<br>SOA                 | localhos<br>1<br>604800<br>86400<br>2419200<br>604800 | <mark>t</mark> . root        | t. <mark>localh</mark><br>; Ser<br>; Refr<br>; Retr<br>; Expi<br>; Nega | o <mark>st</mark> . (<br>al<br>esh<br>v<br>ie<br>tive Cac | he TTL                        |
| ;<br>@<br>1.0.0          | IN<br>IN                                    | NS<br>PTR                | <mark>localhost</mark><br>localhost                   |                              | Sustituin<br>por nues<br>En nuest                                       | nos todas la<br>tro dominic<br>ro caso "rik               | s "localhost"<br>).<br>.com". |
| Archivo                  | Editar Ver                                  | Buscar H                 | Herramientas Docu<br>ardar 📑                          | imentos<br>Deshace           | Ayuda<br>er 祸 🎖                                                         | X 🖥 🖞                                                     |                               |
| ;<br>; BIND              | reverse                                     | data fil                 | e for local lo                                        | opback                       | interface                                                               | 2                                                         |                               |
| ,<br>\$ttl<br>@          | 604800<br>IN                                | SOA                      | rik.com. root                                         | .rik.co                      | m. (                                                                    |                                                           |                               |
| Sustit<br>parte<br>nuest | tuimos el 1<br>e del host d<br>tro caso 49. | L.O.O por<br>e la red. I | la 604800<br>En 2419200<br>604800 )                   | ; Re<br>; Re<br>; Ex<br>; Ne | fresh<br>try<br>pire<br>gative Ca                                       | ache TTL                                                  |                               |
| 6                        | IN                                          | NS                       | rik.com.                                              | Γ                            | Escribimo                                                               | s todo igual                                              | que en la                     |
| 49                       | IN                                          | PTR                      | rik.com.                                              |                              | imagen.                                                                 |                                                           |                               |
| 49<br>49                 | IN                                          | PTR                      | dns.rik.com                                           | machin                       | e rik com                                                               | n                                                         |                               |
| 77                       |                                             |                          |                                                       |                              |                                                                         |                                                           |                               |
| 2                        | IN                                          | PTR                      | PC02.rik.com                                          | - Mach th                    |                                                                         |                                                           |                               |

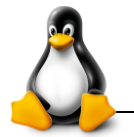

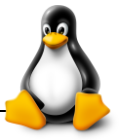

root@kevin-virtual-machine:/etc/bind# gedit /etc/resolv.conf

Editamos el siguiente archivo.

| Archivo Editar Ver Buscar Herramienta                                        | is Documentos Ayuda                                                                     |
|------------------------------------------------------------------------------|-----------------------------------------------------------------------------------------|
| 📑 🗎 Abrir 🔹 丛 Guardar 🛛 🛃                                                    | n 🦱 Deshacer 🧀 🐰 🖷 💼 🔍 🛠                                                                |
| 🗋 *resolv.conf 🗱                                                             |                                                                                         |
| <pre># Dynamic resolv.conf(5) file fo<br/># DO NOT EDIT THIS FILE BY H</pre> | or glibc resolver(3) generated by resolvconf(8<br>HAND YOUR CHANGES WILL BE OVERWRITTEN |
| nameserver 192.168.3.51                                                      | <b>D</b>                                                                                |
| nameserver 127.0.0.1                                                         | Borramos esta línea                                                                     |
|                                                                              | Ponemos nuestra IP del servidor                                                         |
| Escribimos nuestro dominio                                                   |                                                                                         |

• Debería de quedarnos así

```
*resolv.conf #
# Dynamic resolv.conf(5) file for glibc resolver(3) generated by resolvconf(8)
# DO NOT EDIT THIS FILE BY HAND -- YOUR CHANGES WILL BE OVERWRITTEN
domainserver rik.com
nameserver 192.168.3.49
search rik.com
```

• Después guardamos y cerramos.

| Con el siguiente comando<br>reiniciamos los procesos para que lo<br>guarde todo y lo reconozca |  |
|------------------------------------------------------------------------------------------------|--|
|------------------------------------------------------------------------------------------------|--|

• Desde la CMD en Windows probamos los siguientes comandos.

nslookup pc02.rik.com nslookup 192.168.3.49

```
C:\Windows\System32>nslookup pc02.rik.com
Servidor: dns.rik.com.3.168.192.in-addr.arpa
Address: 192.168.3.49
*** dns.rik.com.3.168.192.in-addr.arpa no encuentra pc02.rik.com: Server failed
C:\Windows\System32>nslookup 192.168.3.49
Servidor: kevin-virtual-machine.rik.com
Address: 192.168.3.49
Nombre: rik.com
Address: 192.168.3.49
```